مافه دهار

Scan to Download

App Store

Scan to Download

Google Play

الخطوة 1

لخطوة 2

التسحيل

صفحة تسحيا ، الدخوا ،

قم بتنزیل "Meshkatech" من (iOS)

إذا كان لديك حساب بالفعل، فاختر "التسجيل عبر حساب

موجود Register with Existing Account" و ادخل إل

1 سيحدد النظام الدولة/المنطقة الحالية التي تتواجد

🗷 أدخل رقم الجوال/ البريد الإلكتروني و كلمة المرور.

- تسجيل الدخول إلى الحساب الاجتماعي الخاص بطرف

- إذا قمت بتنزيل QQ عل هاتفك, فيمكنك الضغط فوق

- أيضاً يمكنك تسجيل الدخول إذا كنت تستخدم iPhone

فيمكنك أيضاً تسجيل الدخول باستخدام معرف Apple.

فيها تلقائيًا، أو يمكنك اختيارها بنفسك.

رمز QQ في صفحة تسجيل الدخول.

أو متجر جوجل (Google play), أو

امسح رمز QR أدناه للتنزيل.

DC5V/2A جهد إدخال USB DC3V LR03\*2 البطارية ≤75uA تيار وضع الاستعداد <u>≤</u>60mA تيار المنبه ≤2.2V تنبيه الجهد المنخفض 802.11b/g/n شبكة الإنترنت (واي-فاي) 6M مسافة الكشف زاوية الكشف 360° Ceiling-installation Ceiling/Wall طريقة التثبيت درجة الحرارة -10-50°C درجة الرطوبة <95%RH \*لا يمكن استخدام USB مع بطارية جافة , فقط بطارية قابلة لاعادة الشحن.

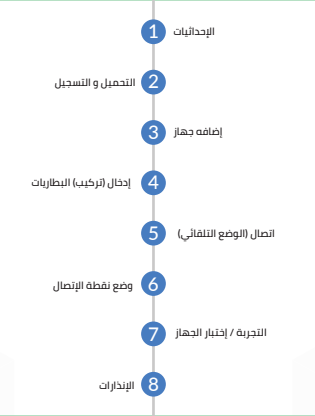

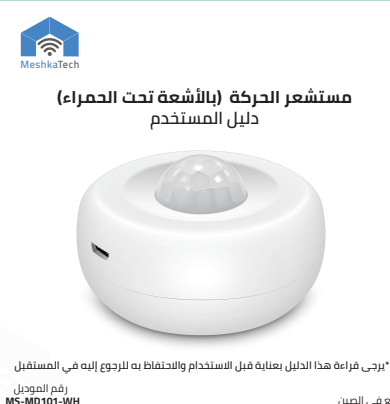

صنع في الصين

انقر على "+" أعلى الزاوية اليمنى في الصفحة الرئيسية, واختر " مجسات الأمان " "Security Sensors" ثَم ابحث عن "مجسات شبكة الإنترنت" "Sensor(Wi-Fi)" لإضافة جهاز.

لخطوة 3

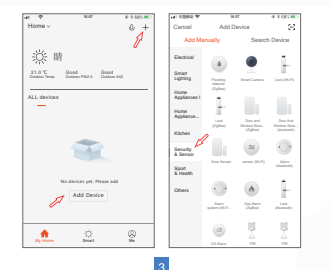

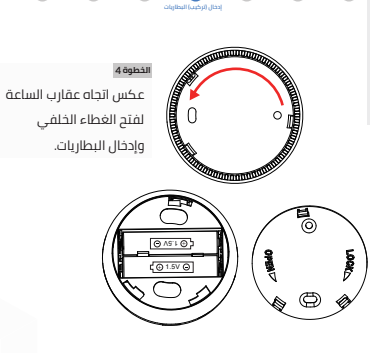

## هناك طريقتان للاتصال بالشبكة. النطوة 5.1 وضع E2 (الوضع التلقائي).

الخطوة 5

وضع LF (الوضع التلقائي). اضغط على زر"إعاده التشغيل "RESET" لأكثر من 5 ثوان بواسطة ديوس عندما يومض المؤشر بسرعة، اختر شبكة الإنترنت (4.4) جيجا هرتزا وكلمة مراور الإدخال لتوصيل الشبكة عن طريق التطبيق.

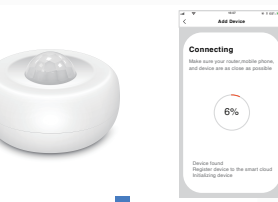

اضغط على زر "إعاده التشغيل" "RESET" لأكثر من 5 ثوان بواسطة دبوس. عندما يومض المؤشر بسرعة، اضغط على 5 ثوانٍ مرة أخرى.

لخطوة 5.2

عندما يُومض المؤشر يُبطَّء ثم اختر شبكة الإنترنَّت (4 (2.بحا هرتز وادخل كلمة المرور، واختر "وضع 44" في أعلى الزاوية اليمني، انقر فوق "التالي" في صفحة قائمة شبكة الإنترنت لإختيار "Weshkatet, XXXX" للتصار بالشبكة.

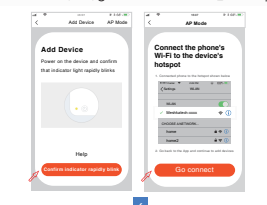

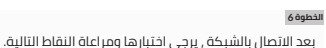

⊫ يرجى الابتعاد عن الجهاز لأكثر من 30 ثانية، وبعد ذلك، قُم بتحريك أي جسم بالقرب من الجهاز للإختبار، وتشغيل أضواء المؤشر، وتلقي رسالة عن طريق التطبيق يعني أن الاختبار تم اجتيازة بنجاح.

≡ إذا تحرك شخص ما دائمًا في منطقة الكشف بجهاز استشعار حركة جسم الإنسان (PIR), فسيتم اكتشافه مرة واحدة فقط.

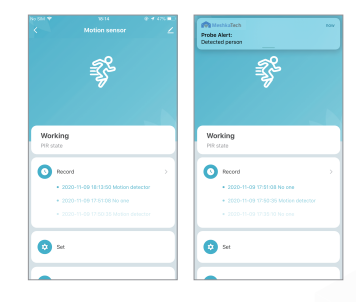

لخدمة العملاء و الدعم الفني يرجى الاتصال على 920006618